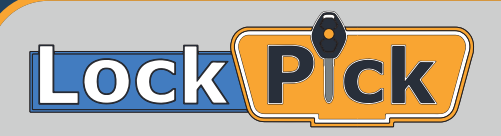

# Quick Start Guide 1/2

## **ABOUT LOCK PICK**

The leading name in automotive scan tools, M2K, is proud to introduce LOCK PICK. LOCK PICK is a ground-breaking interface for BMW vehicles. It is an advanced system that allows for engineering level capabilities including immobilizer functions, key programming, module virginizing & cloning, and recovers FRM.

# **INSIDE THE KIT**

The kit has everything you need to do all the above functions on BMW vehicles through the OBD port or on the bench (ICP). Lock Pick package includes; interface module with the connection need to connect to your PC and to the vehicle diagnostic port (OBD).

In addition, the Lock Pick package included 9 boxes to house all the adapter boards you will need when working on the bench. The software will guide you to which board you need for every task.

## HOW IT WORKS

Lock Pick comes as a complete package of all needed hardware with easy set up procedures and user-friendly simple software.

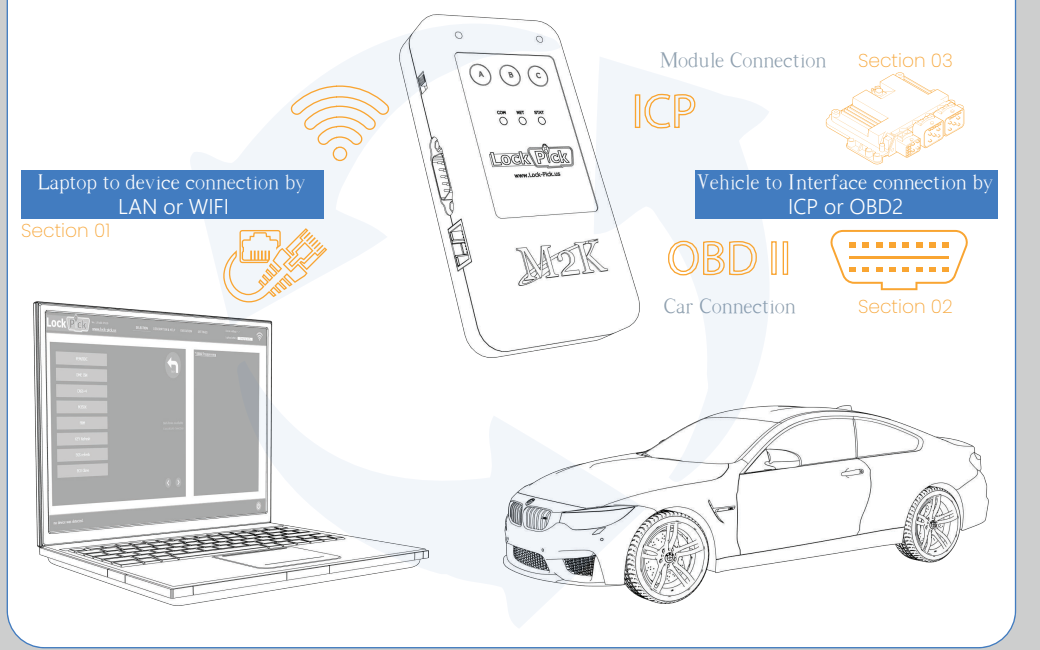

#### LAPTOP TO DEVICE

You can connect your laptop or PC to the Lock Pick device through a LAN cable. If your PC or Laptop does not have a LAN port, an ethernet-to-USB adapter, provided in your kit.

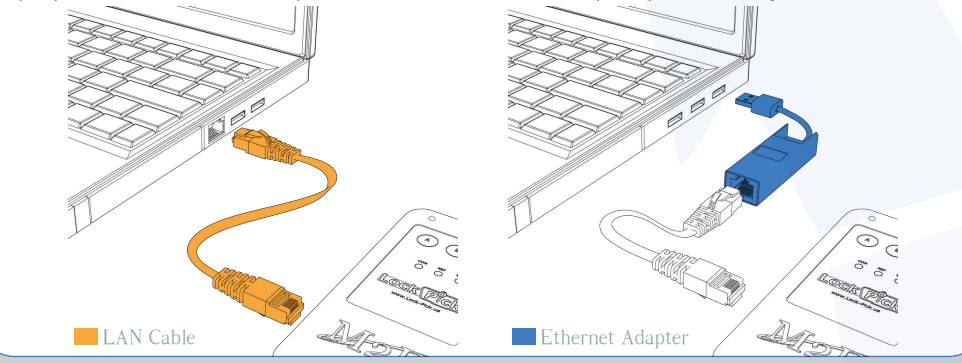

You can also connect your laptop or PC wirelessly to the Lock Pick device. If you PC or laptop wireless card is not compatible or malfunctioning, a USB wireless adapter is included in your kit. USB Wireless Adapter

#### CAR CONNECTION

Your Lock Pick package includes an OBD cable to connect the device to the vehicle OBD port, usually located underneath the dashboard at the left of the steering wheel. Once the device makes contact with the vehicle through the OBD port, an LED indicator light will glow.

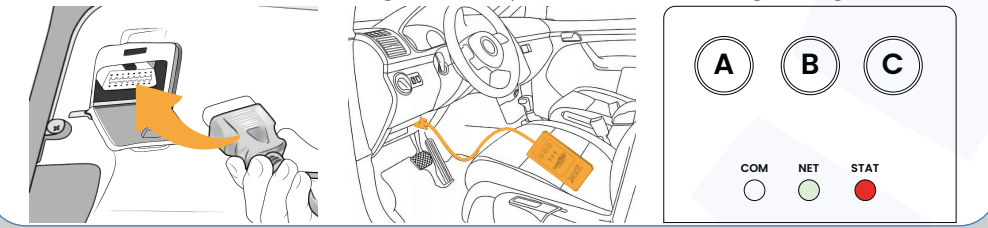

#### MODULE CONNECTION

When using the ICP method to connect the device to an ECU on the bench, you will need to choose one of the several interface boards provided inside the 9 boxes in your kit.

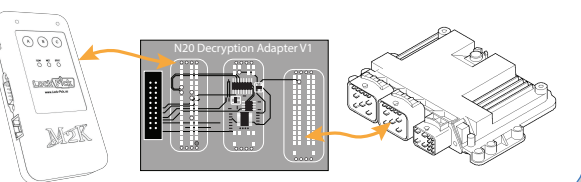

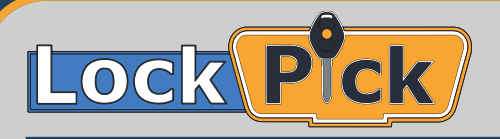

# Quick Start Guide 2/2

## **DEVICE REGISTRATION**

Start the Lock Pick software by clicking on the Lock Pick Icon located on your desktop.

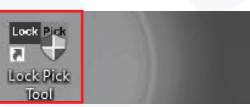

Once the interface is connected we can go to register the device by clicking on Tools then choosing Device Registration.

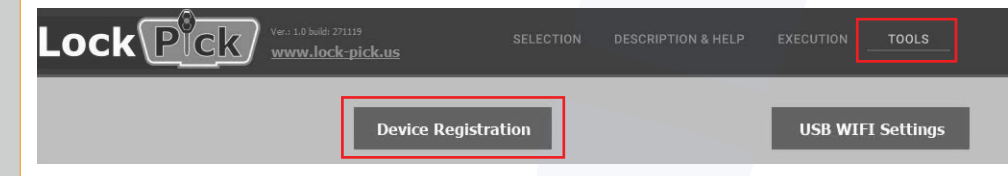

(First interface to laptop connection is done through LAN Cable to configure the device. After that you can run the device wirelessly using the USB Wireless Adapter) Section 01

When the serial number appears click on Device Registration.

|             |             | Device Authorizati | on Files |             | Detected Device LP-0001006 |
|-------------|-------------|--------------------|----------|-------------|----------------------------|
| todule ID 1 | Module name |                    | Status   | Local Files |                            |
|             |             |                    |          |             | Refresh                    |
|             |             |                    |          |             |                            |
|             |             |                    |          |             |                            |
|             |             |                    |          |             | Device Registration        |

Select Existing User if you registered online, enter your User Name & Password & click Log in.

| Existing User O New User |                                      |                 |
|--------------------------|--------------------------------------|-----------------|
| User Name                | Name                                 | ( mandatory )   |
| Password                 | Business Name                        | ( mandatory )   |
| Log in                   | Country <select country=""></select> | - ( mandatory ) |

Or select New User & complete the registration form on the right. (Please make sure to complete all fields. This is required for the system to generate the

Click on Register and wait for the system to register your information on the server.

The device is registered successfully, you can click on OK.

authorization files for your device)

## **DEVICE AUTHORIZATION FILES**

After your registration is successful, please wait the system to load the available file for your system.

Click on Refresh to check your activation status. Your system is active when you get authorized status, you can now click Download Authorization Files.

|           | Device Authorization Files                              | Detected Device LP-0001006 |             |                              |  |
|-----------|---------------------------------------------------------|----------------------------|-------------|------------------------------|--|
| Module ID | Module name                                             | Status                     | Local Files |                              |  |
| 0001      | Misc. modules                                           | Authorized                 | Download it | Refresh                      |  |
| 0002      | Misc. modules                                           | Authorized                 | Download it |                              |  |
| A500      | BMW CAS1-CAS4 IMMO Programming and mileage reset        | Authorized                 | Download it |                              |  |
| A50A      | BMW FEM/BDC key programming                             | Authorized                 | Download it | Device Registration          |  |
| A50B      | Read and write BMW N20/N55/N13/N63/S63 DME ISN on bench |                            | Download it |                              |  |
| A50C      | BMW FEM/BDC recover and programming                     | Authorized                 | Download it | Download Authorization Files |  |
| A50D      | Read and write BMW MSV80/MSD85 ISN                      | Authorized                 | Download it |                              |  |

(Account approval & activation can take up to 2 business days)

#### WIRELESS CONFIGURATION

To establish wireless connection you need to register your device first. After you download authorization files successfully please wait the system to configure the wireless settings automatically.

Now you can remove the LAN Cable and the device will switch automatically to wireless connection mode.

## **START DIAGNOSTICS**

FEM/BDC

DMF ISN

CAS1~4

M35XX

FRM

**KEY Refresh** 

EGS Refresh

ECU Clone

To start diagnosing your BMW car:

1- Visit our webite (www.Lock-Pick.us) & download the latest build of Lock Pick software.

- 2- Register your device.
- 3- Download Authorization Files.

4- Restart your system through LAN or WIFI connection.

5- Start diagnosing your BMW by choosing any of the available main functions listed on the main screen of the software (FEM/BDC, DME ISN, CAS1~4, M35XX, FRM, KEY Refresh, EGS Refresh, ECU Clone). Each function has sub functions such as Backup, Reset, Clone.....

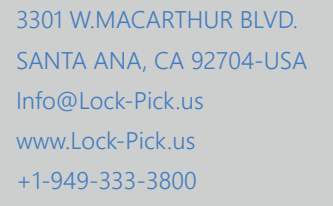